## **Eduroam-Konfiguration macOS**

Diese Anleitung ist unter macOS 12.02.1 entstanden. Bei anderen Versionen kann die Anzeige geringfügig anders ausfallen.

## **Altes Profil entfernen**

Wenn Sie sich mit Ihrem Gerät schon einmal mit dem eduroam-Netz verbunden haben, sollten Sie die alte Profildatei löschen, bevor Sie eduroam erneut einrichten.

1. Gehen Sie auf Ihrem Mac-Gerät auf Systemeinstellungen  $\rightarrow$  Profile.

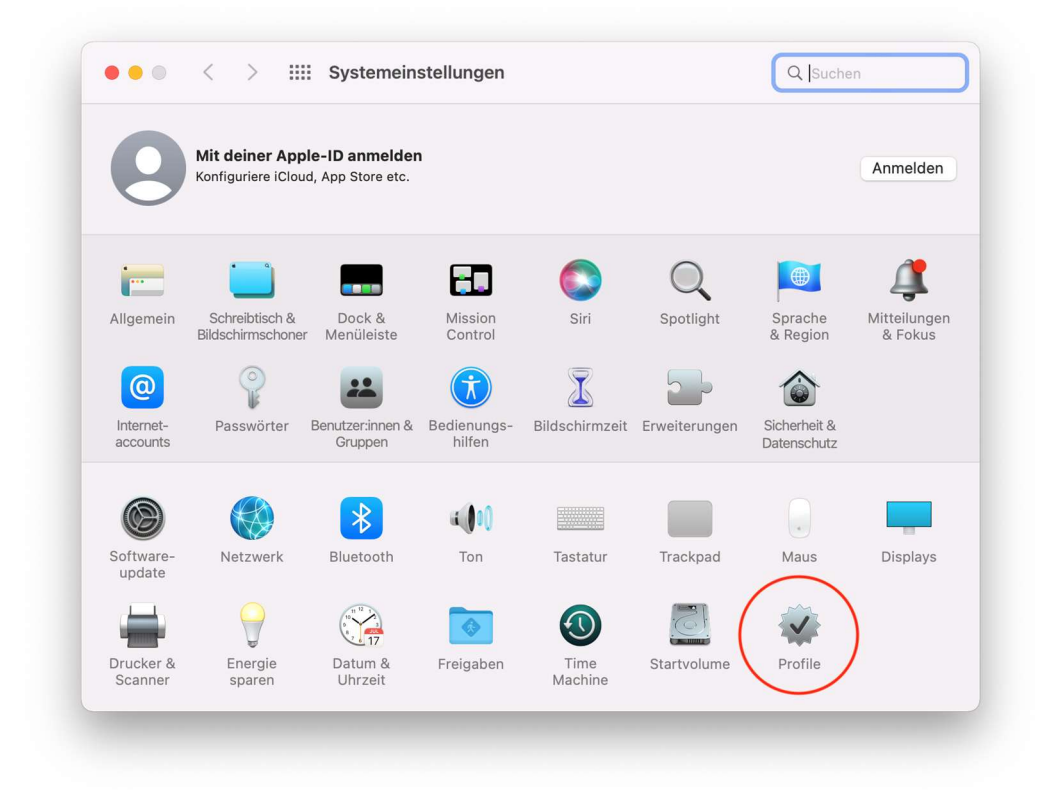

2. Wählen Sie das alte eduroam-Profil aus und entfernen Sie dieses.

| Benutzer                    | aduraam®                                                                                                    |
|-----------------------------|----------------------------------------------------------------------------------------------------|
| eduroam®<br>3 Einstellungen | Katholische Universität Eichstätt-Ingolstadt Überprüft                                                                        |
|                             | Beschreibung Netzwerkprofil 'TTLS-PAP' von 'Katholische<br>Universität Eichstätt-Ingolstadt' - bereitgestellt von<br>eduroam® |
|                             | Signiert GÉANT Association                                                                                                    |
|                             | Installiert 17.03.2022, 09:19                                                                                                 |
|                             | Einstellungen WLAN<br>eduroam                                                                                                 |
|                             | Zertifikat<br>T-TeleSec GlobalRoot Class 2                                                                                    |
|                             | Zertifikat<br>DFN-Verein Certification Authority 2                                                                            |
|                             | DETAILS                                                                                                    |
| $\frown$                    | WLAN                                                                                                    |
| +(   -  )                   | Beschreibung SSID eduroam                                                                                                    |

## **Neues Profil einbinden**

Laden Sie die aktuelle Konfigurationsdatei von der eduroam-Webseite: <u>https://cat.eduroam.org/?idp=5710</u> Klicken Sie auf den Button zum Herunterladen des Installationsprogram

| Klicken Sie auf den Button zum Herunterladen des Installationsprogram | ms. |
|-----------------------------------------------------------------------|-----|
|-----------------------------------------------------------------------|-----|

| eduroam<br>onfiguration Assistant Tool                        | Startseite   | Über Sprache | Hilfe Verwalten | Nutzungsbedingungen      |
|---------------------------------------------------------------|--------------|--------------|-----------------|--------------------------|
| Katholische Universität Eichstät                              | t-Ingolstadt |              |                 | andere auswähler         |
| Bei Problemen wenden Sie sich bitte an Ihre Organisation:     |              |              |                 |                          |
| E-Mail: it-support@ku.de                                      |              |              |                 |                          |
| Dieser Eintrag wurde zuletzt geändert am: 2022-02-01 07:59:37 |              |              |                 |                          |
|                                                               | _            |              |                 |                          |
| eduroam® Installationsprogramm herunterladen<br>Apple Gerät   | i            |              |                 |                          |
| Einen anderen Installer auswählen                             | _            |              |                 |                          |
|                                                               |              |              |                 |                          |
|                                                               |              |              |                 | deutsches forschungsnetz |
|                                                               |              |              |                 |                          |
|                                                               |              |              |                 |                          |
|                                                               |              |              |                 |                          |
|                                                               |              |              |                 |                          |
|                                                               |              |              |                 |                          |
|                                                               |              |              |                 |                          |

2. Öffnen Sie die heruntergeladene Datei "eduroam-OS\_X-KUEI.mobileconfig". Dabei erscheint eine Benachrichtigung zur Profilinstallation.

| eduroam-OS_X-KUEI.mobileconfig                                                                                 |
|----------------------------------------------------------------------------------------------------|
|                                                                                                    |
| ᅙ Q 🖀 Do. 17. März 09:45                                                                                       |
|                                                                                                    |
| Profilinstallation<br>Überprüfe das Profil in den<br>Systemeinstellungen, wenn du es<br>installieren möchtest. |
|                                                                                                    |

3. Öffnen Sie nun Systemeinstellungen  $\rightarrow$  Profile.

| 9                     | Mit deiner App<br>Konfiguriere iClou | le-ID anmelder<br>d, App Store etc. | 1                     |                |               |                             | Anmelden                |
|-----------------------|--------------------------------------|-------------------------------------|-----------------------|----------------|---------------|-----------------------------|-------------------------|
| -                     |                                      |                                     | -                     |                | Q             |                             | 4                       |
| Allgemein             | Schreibtisch &<br>Bildschirmschoner  | Dock &<br>Menüleiste                | Mission<br>Control    | Siri           | Spotlight     | Sprache<br>& Region         | Mitteilunger<br>& Fokus |
| @                     | 0                                    | **                                  | $\mathbf{\dot{x}}$    | X              |               |                             |                         |
| Internet-<br>accounts | Passwörter                           | Benutzer:innen &<br>Gruppen         | Bedienungs-<br>hilfen | Bildschirmzeit | Erweiterungen | Sicherheit &<br>Datenschutz |                         |
|                       |                                      | *                                   | a.() 0()              |                |               |                             |                         |
| Software-<br>update   | Netzwerk                             | Bluetooth                           | Ton                   | Tastatur       | Trackpad      | Maus                        | Displays                |
|                       | 0                                    |                                     |                       |                | 5             |                             | )                       |
| Drucker &             | Energie                              | Datum &                             | Freigaben             | Time           | Startvolume   | Profile                     | /                       |

4. Wählen Sie das eduroam-Profil aus und klicken Sie auf "Installieren ...".

| Geladen                     | oduroam®                                                                                                    |
|-----------------------------|----------------------------------------------------------------------------------------------------|
| eduroam®<br>3 Einstellungen | Katholische Universität Eichstätt-Ingolstadt Überprüft                                                                        |
|                             | Beschreibung Netzwerkprofil 'TTLS-PAP' von 'Katholische<br>Universität Eichstätt-Ingolstadt' - bereitgestellt von<br>eduroam® |
|                             | Signiert GÉANT Association                                                                                                    |
|                             | Empfangen 17.03.2022, 09:17                                                                                                   |
|                             | Einstellungen WLAN<br>eduroam                                                                                                 |
|                             | Zertifikat<br>T-TeleSec GlobalRoot Class 2                                                                                    |
|                             | Zertifikat<br>DFN-Verein Certification Authority 2                                                                            |
|                             | DETAILS                                                                                                    |
|                             | WLAN                                                                                                    |
| + -                         | Beschreihung SSID eduroam                                                                                                    |

 Im darauf folgenden Fenster müssen Sie nun Ihre Benutzerkennung angeben: Geben Sie dazu unter "Benutzername" Ihre Kennung und – wichtig! – <u>dahinter ein</u> <u>@ku.de</u> ein sowie unter "Passwort" Ihr zugehöriges Kennwort.
 Auch Studierende müssen hinter Ihrer Kennung ein @ku.de eingeben und <u>nicht</u> @stud.ku.de.

```
Beispiel Studierende: sls34343@ku.de
Beispiel Mitarbeiter: gga34343@ku.de
```

|                | ed                  | uroam®                                                                       |              |  |
|----------------|---------------------|------------------------------------------------------------------------------|--------------|--|
| 3 Einstellunge | Einstellen och      |                                                                              |              |  |
|                | Gib Einstellungen f | ur "eauroam <sup>e</sup> " eingeben:<br>ür das Firmennetzwerk "eduroam" ein: |              |  |
|                | Benutzername        | henutzerkennung@ku.de                                                        |              |  |
|                | Denutzerhame        |                                                                              | _            |  |
|                | Fasswort            |                                                                              |              |  |
|                |                     |                                                                              |              |  |
|                |                     |                                                                              |              |  |
|                |                     |                                                                              |              |  |
|                | Abbrechen           | Zurück                                                                       | Installieren |  |
|                |                     |                                                                              |              |  |
|                |                     |                                                                              |              |  |
|                |                     | /LAN                                                                         |              |  |
|                |                     |                                                                              |              |  |
| + -            |                     |                                                                              |              |  |

6. Bestätigen Sie im nächsten Fenster den Hinweis mit einem Klick auf "Installieren".

| Geladen<br>eduroam® | Profil "eduroam®"                                        | Installieren                |
|---------------------|----------------------------------------------------------|-----------------------------|
| 3 Einstellunge      | Wichtig: Ihr Benutzername muss genau mit '@ku.de' enden! | olische<br>reitgestellt von |
| + -                 | Abbrechen Installieren<br>Beschreibung SSID eduroam      |                             |

7. Ihr eduroam-Profil wurde nun eingerichtet und Sie können sich nun mit dem eduroam-Netzwerk verbinden.

| Benutzer                    | eduroam®                                                                                                    |
|-----------------------------|----------------------------------------------------------------------------------------------------|
| eduroam®<br>3 Einstellungen | Katholische Universität Eichstätt-Ingolstadt Überprüft                                                                        |
|                             | Beschreibung Netzwerkprofil 'TTLS-PAP' von 'Katholische<br>Universität Eichstätt-Ingolstadt' - bereitgestellt von<br>eduroam® |
|                             | Signiert GÉANT Association                                                                                                    |
|                             | Installiert 17.03.2022, 09:19                                                                                                 |
|                             | Einstellungen WLAN<br>eduram                                                                                                  |
|                             | Zertifikat<br>DFN-Verein Certification Authority 2                                                                            |
|                             | Zertifikat<br>T-TeleSec GlobalRoot Class 2                                                                                    |
|                             | DETAILS                                                                                                    |
|                             | WLAN                                                                                                    |
| + -                         | Beschreibung SSID eduroam                                                                                                    |

Eventuell müssen Sie Ihren Mac vor der ersten Benutzung neu starten.